# 10 Minutes de Code TI - NSPIRE<sup>™</sup> CX II & TI - PYTHON

bibliothèque **TI Hub**.

Unité 6 : utiliser les bibliothèques TI Hub & TI Rover

Dans cette seconde leçon de l'unité 6, vous allez

découvrir comment connecter et utiliser un dispositif

d'entrée-sortie du TI-Innovator™ à l'aide de la

Mise en œuvre :

Commencer un nouveau script et le nommer U6SB2.

Compétence 2 : les dispositifs d'entrée-sortie

#### **Objectifs**:

- Découvrir le module TI Hub. •
- Écrire et utiliser un script permettant d'utiliser un • composant d'entrée/sortie « grove ».

Vous allez dans cette leçon, utiliser un composant essentiel dans toute chaîne de mesures utilisant des capteurs : il s'agit d'un potentiomètre.

Un potentiomètre est un type de résistance variable à trois bornes, dont une est reliée à un curseur se déplaçant sur une piste résistante terminée par les deux autres à laquelle est soumise la résistance.

Les potentiomètres sont couramment employés dans les circuits électroniques. Ils servent par exemple à contrôler le volume d'une radio. Les potentiomètres peuvent aussi être utilisés comme des transducteurs, puisqu'ils convertissent une position en une tension. Ce type de dispositif peut être rencontré dans des joysticks.

Vous allez écrire un script permettant de mesurer la tension électrique entre deux bornes du potentiomètre, puis de l'afficher à l'écran.

Remarque : L'esprit de cette lecon ne porte pas sur l'étude du composant en luimême, mais sur son intégration au sein d'un script Python afin d'obtenir les informations que celui-ci doit fournir. Ainsi le script que vous allez réaliser sera aisément transposable à tout autre type de transducteur.

## Les bibliothèques TI System et Time sont importées. Vous allez à présent importer la bibliothèque du Hub correspondant au potentiomètre et éventuellement la bibliothèque TI Plot.

Ce document est mis à disposition sous licence Creative Commons http://creativecommons.org/licenses/by-nc-sa/2.0/fr/

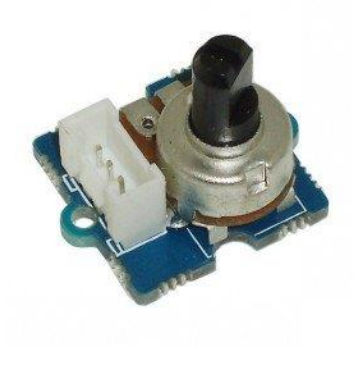

| 1.1 1.3 | 2 🕨 | *Classeur            | RAI      | Þ |
|---------|-----|----------------------|----------|---|
|         |     | Traitement d'image   | <b>^</b> |   |
|         |     | Tracé (x,y) et texte |          |   |
| No      | uve | Partage des données  |          |   |
|         |     | Projet hub           |          |   |
| No      | m:  | Codage du Rover      | -        |   |
| Тур     | pe: | Programme ∨ierge     | -        |   |
|         |     | ок                   | Annuler  |   |

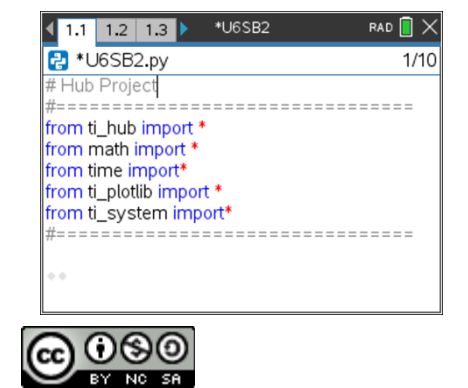

#### **UNITE 6 : COMPETENCE 2 NOTES DU PROFESSEUR**

10 Minutes de Code TI - Nspire™ CX II & TI - Python

- Créer une fonction **pot()** ne comportant aucun argument.
- Effacer l'écran à l'aide de l'instruction **clear\_history()** située dans la bibliothèque **TI System**.
- Dans la bibliothèque TI Hub, choisir le menu **3 Ajouter une unité d'entrée**, puis **A Potentiometer**.
- Compléter l'instruction en affectant l'instruction **potentiometer()** à la variable **mes**.
- Terminer l'instruction en affectant le potentiomètre au port In1.
- L'utilisation de la touche var permet d'avoir la complétion automatique des instructions.

**Conseil à l'enseignant** : tous les capteurs (**dispositifs d'entrée**) comportent un minimum de deux variables **1 : var=capteur(« port »)** et **2 : var.measurement(**)

 Créer une variable v permettant de collecter la mesure du capteur connecté (variable mes). Sur la calculatrice, l'auto complétion sera proposée dès que v=mes, sera écrit. L'instruction measurement() n'étant pas dans le menu TI Hub.

- Vérifier le fonctionnement de votre capteur après avoir préalablement placé le potentiomètre sur une position centrale.
- Connecter le TI-Innovator<sup>™</sup> à la calculatrice, puis le potentiomètre au port IN1
- Appeler la fonction **pot()**.

Vous devriez obtenir une information du même ordre de grandeur que celle de l'écran ci-contre, mais constater qu'il ne s'agit pas d'une tension puisque votre potentiomètre est alimenté par une tension de 3.3V. La valeur à trouver appartiendra à l'intervalle [0 ; 3.3].

| NOTES DU PROFESSEUR                          |
|----------------------------------------------|
|                                              |
|                                              |
|                                              |
|                                              |
| → 1 Actions →ur RAD                          |
| 1 DHT (Capteur de température et d'humidité) |
| 2 Ranger                                     |
| 3 Light Level                                |
| 4 Temperature                                |

-

5 Moisture 6 Magnetic

7 Vernier

8 Analog In 9 Digital In

A Potentiometer

**UNITE 6 : COMPETENCE 2** 

| - <b></b>     | *U6SB2.py                 | 12/14 |
|---------------|---------------------------|-------|
| from          | n ti_hub import *         |       |
| from          | n math import *           |       |
| from          | n time import*            |       |
| from          | n ti_plotlib import *     |       |
| from          | n ti_system import*       |       |
| #==           |                           |       |
| def           | pot():                    |       |
| + + C         | lear_history()            |       |
| + + n         | nes=petentiometer("IN 1") |       |
| ~ ~ V         | =mes. range(min max)      |       |
| ** <b>r</b> e | eturn v range(min, max)   |       |

RAD 间 🗙

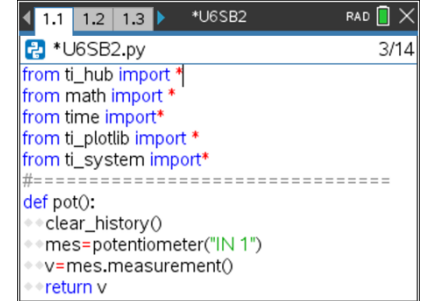

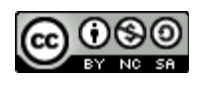

2

Ce document est mis à disposition sous licence Creative Commons

http://creativecommons.org/licenses/by-nc-sa/2.0/fr/

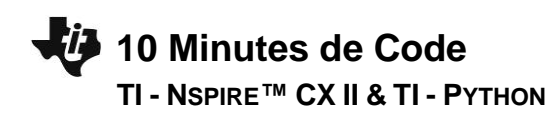

• Exécuter le script puis appeler la fonction **pot()**.

Modifier votre script afin de prendre en compte la résolution du convertisseur analogique numérique (14 bits). Ainsi la mesure de la tension sera :

$$u = U_{alim} \times \frac{\nu}{2^{14} - 1}$$

- La tension sera arrondie à 10<sup>-2</sup> près.
- Exécuter le script et effectuer plusieurs mesures.

### Quelques idées pour prolonger la leçon :

- Utiliser un potentiomètre pour réaliser un capteur angulaire (une mesure de tension correspond à la valeur d'un angle lue sur un rapporteur), puis réaliser la représentation graphique de la fonction modélisée  $\alpha = f(u)$ .
- Entre 0 et 3.3v, associer une plage de tension à une couleur en utilisant la DEL RVB du TI-Innovator™.
- Associer la mesure de la tension aux coordonnées d'un point repéré (principe d'un joystick).
- ...etc.

Ce document est mis à disposition sous licence Creative Commons <u>http://creativecommons.org/licenses/by-nc-sa/2.0/fr/</u>

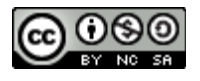

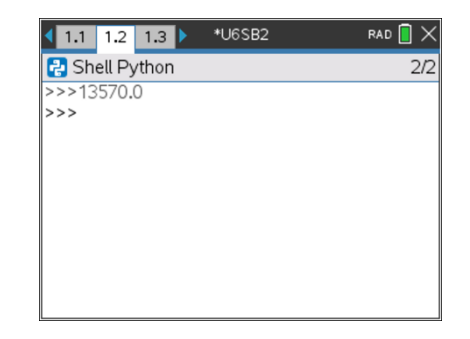

| <b>∢</b> 1.1                  | 1.2                                     | 1.3 | <b>&gt;</b> *∪ | 6SB2 |  | RAD 📘 | × |  |  |  |  |
|-------------------------------|-----------------------------------------|-----|----------------|------|--|-------|---|--|--|--|--|
| 🛃 U6SB2.py 13/                |                                         |     |                |      |  |       |   |  |  |  |  |
| from t                        | from ti_system import*                  |     |                |      |  |       |   |  |  |  |  |
| #====                         | #====================================== |     |                |      |  |       |   |  |  |  |  |
| def pot():                    |                                         |     |                |      |  |       |   |  |  |  |  |
| <pre> clear_history() </pre>  |                                         |     |                |      |  |       |   |  |  |  |  |
| (IN T)                        |                                         |     |                |      |  |       |   |  |  |  |  |
| • u=3.3*v/(2**14-1)           |                                         |     |                |      |  |       |   |  |  |  |  |
| <pre>tension=round(u,2)</pre> |                                         |     |                |      |  |       |   |  |  |  |  |
| return "U en volt",tension    |                                         |     |                |      |  |       |   |  |  |  |  |
| * *                           |                                         |     |                |      |  |       |   |  |  |  |  |
|                               |                                         |     |                |      |  |       |   |  |  |  |  |

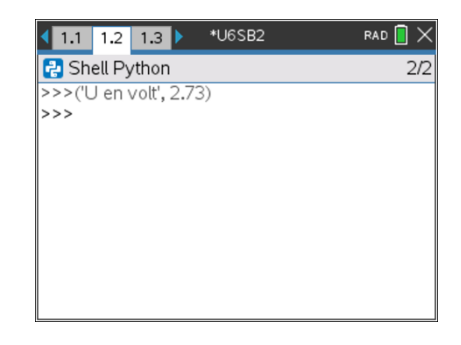

3